# PHASE TO PHASE

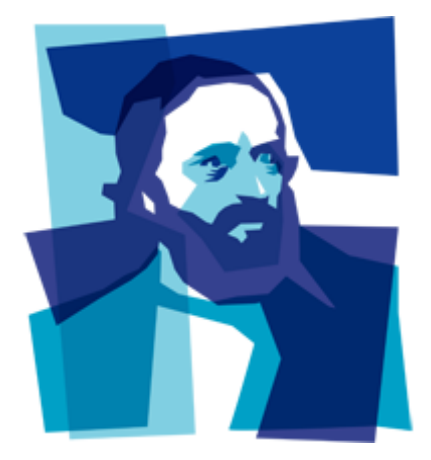

# LV Network Design

# GAIA

Gaia is een hoogwaardig gereedschap voor het ontwerpen van laagspanningsnetten. Met Gaia kunnen op eenvoudige wijze de spanningshuishouding, de belasting van netcomponenten en de aardingsveiligheid van gebruikers bij kortsluitingen in het net worden bepaald. Ook kan met Gaia op basis van technische en economische criteria automatisch een net worden gedimensioneerd.

Gaia wordt gebruikt voor planning, ontwerp en beheer van distributie- en industriële netten.

## Inleiding

Gaia is bedoeld voor zowel frequente als incidentele gebruikers. Om een hoge mate van herkenbaarheid te bereiken, is bij de ontwikkeling zoveel mogelijk gebruik gemaakt van de functionaliteit die Windows biedt. Alle algemene functies die hiermee samenhangen worden dan ook niet in deze introductie beschreven.

Toch kent Gaia een aantal specifieke kenmerken en functies die noodzakelijk zijn om met Gaia te kunnen werken. Deze introductie geeft de belangrijkste kenmerken en functies aan.

## Installatie

Het installeren van Gaia op een computer gaat als volgt:

- Download en installeer Gaia van www.phasetophase.nl
- Bij gebruik van de netwerksleutel: Start Gaia en vul de sleutelgegevens in, in de opties
- Bij gebruik van de PC-sleutel: plaats de sleutel in de USBpoort van de computer.

### Starten

Start Gaia via de snelkoppeling.

#### Netwerkpresentatie

Het netwerk wordt weergegeven in een one-line-diagram dat bestaat uit knooppunten (railsystemen, verdeelkasten of moffen), takken (bijvoorbeeld kabels of transformatoren), elementen (bijvoorbeeld generatoren of belastingen) en beveiligingen (smeltveiligheid of vermogenschakelaar).

### **Selecties**

Veel editoracties hebben betrekking op geselecteerde componenten. Geselecteerde componenten worden in de geselecteerd-kleur (default wit) weergegeven.

Geselecteerde componenten kunnen in selecties worden bewaard (creëren: Invoegen | Diversen | Selectie; selecteren: Start | Selecteren | Object).

#### Edit mode en Result mode

De netwerkeditor kent een Edit mode en een Result mode. De presentatie van gegevens en resultaten verschilt in beide modes. De Result mode is alleen beschikbaar na een uitgevoerde berekening.

Met **Beeld | Mode | Edit** en **Beeld Mode | Result** wordt hiertussen gewisseld.

### Views en Rapporten

Met het definiëren van Views kan de gebruiker zelf de weergave van informatie in het one-line diagram bepalen (creëren, wijzigen: Extra | Definities | Views; selecteren: Beeld | View | <View>). De gebruiker kan zelf rapporten samenstellen (creeren, wijzigen: Extra | Definities | Rapporten; afdrukken: Applicatiemenu | Afdrukken | Rapporteren).

# Types

Het toevoegen en wijzigen van netcomponenten wordt ondersteund door componenttypebestanden. Dit zijn Excelbestanden die typegegevens bevatten van kabels, transformatoren, generatoren, motoren, smeltveiligheden en beveiligingen. Het meegeleverde Excel-bestand *Types.xlsx* bevat diverse componenttypegegevens.

#### **Opties**

Gaia kan worden geconfigureerd door de gebruiker met **Appli**catiemenu | **Opties**. Met deze opties kunnen voorkeursinstellingen van de editor en de berekeningen worden opgegeven.

#### Help

Uitgebreide ondersteuning wordt gegeven met de helpfunctie die wordt aangeroepen met ? of F1. Hierin wordt van alle editor-functies, componenten en berekeningen een omschrijving gegeven.

|                                                        | PHASE TO PHASE                                           |  |
|--------------------------------------------------------|----------------------------------------------------------|--|
| Menu                                                   | Werkvlak                                                 |  |
| Klik op gewenste locatie met linkermuisknop            | Klik op gewenste locatie met rechtermuiskno <sub>l</sub> |  |
| Kies <b>Invoegen   Knooppunt   Knooppunt</b>           | Kies <b>Knooppunt</b> uit pop-up-menu                    |  |
| Selecteer <u>één</u> knooppunt met linkermuisknop      | Selecteer <u>één</u> knooppunt (met linkermuis-          |  |
| Kies <b>Invoegen   Elementen   <element></element></b> | knop)                                                    |  |

| Toevoegen knooppunt (rail,<br>kast of mof)                            | Klik op gewenste locatie met linkermuisknop<br>Kies <b>Invoegen   Knooppunt   Knooppunt</b>                                                                                             | Klik op gewenste locatie met rechtermuisknop<br>Kies <b>Knooppunt</b> uit pop-up-menu                                                                                                    |
|-----------------------------------------------------------------------|----------------------------------------------------------------------------------------------------|----------------------------------------------------------------------------------------------------|
| Toevoegen element (bij-<br>voorbeeld generator of<br>belasting)       | Selecteer <u>één</u> knooppunt met linkermuisknop<br>Kies <b>Invoegen   Elementen   <element< b="">&gt;</element<></b>                                                                  | Selecteer <u>één</u> knooppunt (met linkermuis-<br>knop)<br>Klik op vrij werkvlak met rechtermuisknop<br>Kies < <b>Element</b> > uit pop-up-menu                                                                       |
| Toevoegen tak (bijvoor-<br>beeld kabel of transforma-<br>tor)         | Selecteer <u>twee</u> knooppunten met linkermuisknop<br>(houdt Ctrl ingedrukt na selectie van het eerste<br>knooppunt)<br>Kies <b>Invoegen   Takken   <tak< b="">&gt;</tak<></b>        | Selecteer <u>twee</u> knooppunten (met linkermuis-<br>knop)<br>Klik op vrij werkvlak met rechtermuisknop<br>Kies < <b>Tak</b> > uit pop-up-menu                                                                        |
| Toevoegen beveiliging<br>(smeltveiligheid of ver-<br>mogenschakelaar) | Selecteer één tak of element en één aangrenzend<br>knooppunt met linkermuisknop<br>Kies <b>Invoegen   Beveiligingen   <beveiliging< b="">&gt;</beveiliging<></b>                        | Selecteer één tak of element en één aangren-<br>zend knooppunt met linkermuisknop<br>Klik op vrij werkvlak met rechtermuisknop<br>Kies < <b>Beveiliging</b> > uit pop-up-enu                                           |
| Selecteren                                                            | Kies Start   Selecteren   Object Alles                                                                                                    | Maak window met linkermuisknop, of<br>Klik op component met linkermuisknop                                                                                                    |
| De-selecteren                                                         | Kies Start   Selecteren   Object niet, Speciaal, In-<br>verse                                                                                                    | Klik op geselecteerde component met Ctrl +<br>linkermuisknop (component deselecteren)<br>Klik op vrij werkvlak met linkermuisknop (alles<br>deselecteren)                                                              |
| Wijzigen component                                                    | Selecteer component<br>Kies <b>Start   Bewerken   Parameters</b>                                                                                                    | Klik op component met rechtermuisknop (in<br>Edit mode)                                                                                                    |
| Veranderen knooppunt-<br>lengte                                       |                                                                                                    | Verplaats uiteinde knooppunt met ingedrukte<br>linkermuisknop                                                                                                    |
| Inzoomen en uitzoomen                                                 | Kies <b>Beeld   Zoomen   Inzoomen Zoom recht-</b><br>hoek                                                                                                    | Maak window met Shift + ingedrukte linker-<br>muisknop (inzoomen)                                                                                                    |
| Centreren                                                             |                                                                                                    | Klik met linkermuisknop in het werkvlak met<br>ingedrukte Shift                                                                                                    |
| Verplaatsen één component                                             |                                                                                                    | Verplaats het gewenste component met inge-<br>drukte linkermuisknop                                                                                                    |
| Verplaatsen meerdere<br>componenten                                   |                                                                                                    | Selecteer te verplaatsen componenten<br>Verplaats de componenten via een knooppunt<br>met ingedrukte linkermuisknop                                                                                                    |
| Aanbrengen knikpunt in tak                                            | Klik op de gewenste locatie van de tak met de<br>linkermuisknop<br>Kies <b>Start   Bewerken   Grafisch   Knikken</b><br>Verplaats het gewenste takdeel met ingedrukte<br>linkermuisknop | Klik op de gewenste locatie van de tak met de<br>linkermuisknop<br>Klik op vrij werkvlak met rechtermuisknop<br>Kies <b>Knikken</b> uit pop-up-menu<br>Verplaats het gewenste takdeel met ingedrukte<br>linkermuisknop |
| Verwijderen compo-<br>nent(en)                                        | Selecteer te verwijderen component(en)<br>Kies <b>Start   Bewerken   Verwijderen   Geselecteerd</b>                                                                                     | Selecteer te verwijderen component(en)<br>Druk <b>Delete</b>                                                                                                    |
| Uitvoeren berekening                                                  | Kies Berekenen   <gewenste berekening=""></gewenste>                                                                                                    |                                                                                                    |
| Bekijken resultaten                                                   | Selecteer gewenste componenten<br>Kies <b>Berekenen   Resultaten   Overzicht Detail-<br/>grafiek</b>                                                                                    | Klik op knooppunt, tak of element met rechter-<br>muisknop (in Result mode)                                                                                                    |
| 4                                                                     | Phase to Phase BV<br>Utrechtseweg 310 B14                                                                                                    | T: 026 352 37 00<br>F: 026 352 37 09                                                                                                    |

Postbus 100

6800 AC Arnhem

info@phasetophase.nl

www.phasetophase.nl

07-2014

Functie